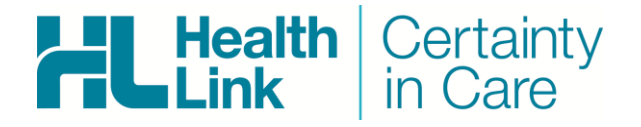

- Profile for MAC, 3.2c28
- LAB (ORU), Referral, Discharge Summaries & Letters (RSD) messages, ESA and HISO Forms.
- HealthLink Messaging System (HMS 6.6.x)

Rajab Nabi - 1.3.3

## **Document History**

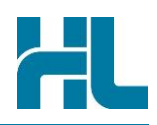

| Document History |            |                           |            |                                                                                    |  |  |  |
|------------------|------------|---------------------------|------------|------------------------------------------------------------------------------------|--|--|--|
| Version          | Date       | PMS Version               | Author     | Comment                                                                            |  |  |  |
| 1.0              | 10/07/2014 | Profile for<br>MAC        | Rajab Nabi | Draft Guide.                                                                       |  |  |  |
| 1.1              | 30/10/2014 | Profile for<br>MAC        | Rajab Nabi | Final Guide.                                                                       |  |  |  |
| 1.2              | 16/03/2015 | Profile for<br>MAC        | Rajab Nabi | Updated profile schedule period.                                                   |  |  |  |
| 1.3              | 15/05/2015 | Profile for<br>MAC 3.2c28 | Rajab Nabi | Updated with HealthLink Forms settings.                                            |  |  |  |
| 1.3.1            | 04/05/2015 | Profile for<br>MAC 3.2c32 | Rajab Nabi | Added HealthLink Quantum restart process and new HealthLink home page screen shot. |  |  |  |
| 1.3.2            | 15/05/2015 | Profile for<br>MAC 3.2c32 | Rajab Nabi | Electronic Special Authority (ESA) setup instructions.                             |  |  |  |
| 1.3.3            | 11/09/2015 | Profile for<br>MAC 3.2c52 | Rajab Nabi | Removed Activate Test Mode from section 5.1                                        |  |  |  |
|                  |            |                           |            |                                                                                    |  |  |  |
|                  |            |                           |            |                                                                                    |  |  |  |
|                  |            |                           |            |                                                                                    |  |  |  |
|                  |            |                           |            |                                                                                    |  |  |  |
|                  |            |                           |            |                                                                                    |  |  |  |
|                  |            |                           |            |                                                                                    |  |  |  |
|                  |            |                           |            |                                                                                    |  |  |  |
|                  |            |                           |            |                                                                                    |  |  |  |
|                  |            |                           |            |                                                                                    |  |  |  |
|                  |            |                           |            |                                                                                    |  |  |  |
|                  |            |                           |            |                                                                                    |  |  |  |
|                  |            |                           |            |                                                                                    |  |  |  |
|                  |            |                           |            |                                                                                    |  |  |  |
|                  |            |                           |            |                                                                                    |  |  |  |
|                  |            |                           |            |                                                                                    |  |  |  |

## HL

## Contents

| Integ | ratior | ) Guide                                         | . 4 |
|-------|--------|-------------------------------------------------|-----|
| 1.    | Befo   | re You Begin                                    | . 5 |
|       | 1.1    | Intrahealth Recommendation                      | . 5 |
|       | 1.2    | Icons used in this Guide                        | . 5 |
| 2.    | Setti  | ng up HealthLink with Profile for MAC           | . 6 |
|       | 2.1    | LAB                                             | . 6 |
|       | 2.2    | RSD                                             | . 7 |
| 3.    | Chec   | king Messages in Profile for MAC                | . 8 |
|       | 3.1    | Setting up Profile Schedule Preference          | . 8 |
|       | 3.2    | Checking messages in Profile for MAC            | . 8 |
| 4.    | Profi  | le for MAC Support Contact Details              | . 9 |
| 5.    | Арре   | endix                                           | 10  |
|       | 5.1    | Setting up Profile for HealthLink Forms and ESA | 10  |
|       | 5.2    | ESA ID setup                                    | 11  |
|       | 5.3    | Restarting HealthLink Quantum Service           | 11  |
|       | 5.4    | Launching HealthLink Home page                  | 12  |
|       |        | Loading ACC45 Forms                             | 14  |

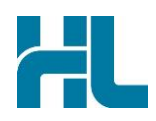

## 1. Before You Begin

#### 1.1 Intrahealth Recommendation

It is recommended by Intrahealth that HealthLink client is installed on Profile server and the server machine to be left to run without anyone using it as a workstation.

#### **1.2** Icons used in this Guide

You will see helpful icons used in this guide to draw attention to a subject, action or information.

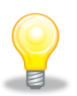

The light bulb icon indicates information that is likely to make your job easier.

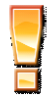

The exclamation icon highlights a warning or an action you need to take. When you see this icon, pay attention and proceed with caution.

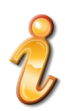

The '*i*' for information icon indicates an area that assists in a decision.

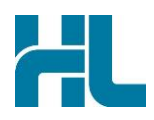

## 2. Setting up HealthLink with Profile for MAC

#### 2.1 LAB

- 1- Open HealthLink Advance Options from desktop.
- 2- Click on **Configuration>User Settings**.
- 3- From User Settings screen click on **Message Types**.
- 4- From Message Specifications section select LAB.
- 5- Click on **Message Store** button and then clink on **Edit/More** button.

| User Settings – Health                                                         | hLink Client v6.6.3.3834 |                    |                       |
|--------------------------------------------------------------------------------|--------------------------|--------------------|-----------------------|
| ED                                                                             | I Details Message Types  | System Directories |                       |
| Message Specifications                                                         |                          |                    |                       |
| HLK_REJECTED<br>HLKFAX<br>IMMS<br>IMS<br>KIDSLINK<br>KIDZNET<br>LAB            |                          |                    | Add<br>Edit<br>Remove |
| LAB24NZ<br>MEDDOCS                                                             | Options Message Stor     | es Processor       |                       |
| Outgoing Message Store Outgoing Message Directory                              |                          |                    |                       |
| /HLINK/HL7_out/LAB                                                             |                          |                    |                       |
| Incoming Message Store<br>• File Based Symmetric<br>Incoming Message Directory | : Web Service            |                    |                       |
| /HLINK/HL7_in/LAB                                                              |                          |                    |                       |
|                                                                                |                          |                    | Edit / More           |

6- In the Message Directories screen change file paths to HL7 folders as shown below.

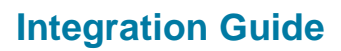

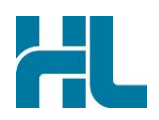

| O O Mes                                                                                                    | sage Directories                                                                                                    |
|----------------------------------------------------------------------------------------------------|----------------------------------------------------------------------------------------------------|
| Outgoing Messages<br>Outgoing Message Directory<br>/HLINK/HL7_out/LAB<br>Outgoing Message Error Directory<br>/HLINK/HL7_out/LAB/rejected                    | Incoming Messages<br>Incoming Message Directory<br>/HLINK/HL7_in/LAB<br>Incoming Message Error Directory<br>/HLINK/HL7_in/LAB/rejected       |
| Acknowledgement Messages<br>Acknowledgement Message Directory<br>/HLINK/HL7_in/LAB<br>Acknowledgement Message Error Directory<br>/HLINK/HL7_in/LAB/rejected | Archived Messages Outgoing Message Archive Directory /HLINK/HL7_out/LAB/archive Incoming Message Archive Directory /HLINK/HL7_in/LAB/archive |
|                                                                                                    | Close Cancel                                                                                                    |

- 7- Click on Close button to close Message Directories screen.
- 8- Click on **Processor** button and change Processor Parameter to **HL7 v2.1**.

#### 2.2 RSD

By default Referral file path settings are set to HL7 folders. However to check Referral file path settings

- 1- From Message Specifications section select Referral.
- 2- Click on **Message Store** button and then clink on **Edit/More** button.
- 3- In the Message Directories screen should have the file path settings pointing to HL7 folder. If the file paths are not pointing to HL7 change file paths to HL7 folders as shown below.

| ● ○ ● Message                                                                                                    | Directories                                                                                                    |
|----------------------------------------------------------------------------------------------------|----------------------------------------------------------------------------------------------------|
| Outgoing Messages<br>Outgoing Message Directory<br>/HLINK/HL7_out/REFERRAL<br>Outgoing Message Error Directory<br>/HLINK/HL7_out/REFERRAL/rejected                                        | Incoming Messages<br>Incoming Message Directory<br>/HLINK/HL7_in/REFERRAL<br>Incoming Message Error Directory<br>/HLINK/HL7_in/REFERRAL/rejected                   |
| Acknowledgement Messages         Acknowledgement Message Directory         /HLINK/HL7_in/REFERRAL         Acknowledgement Message Error Directory         /HLINK/HL7_in/REFERRAL/rejected | Archived Messages<br>Outgoing Message Archive Directory<br>/HLINK/HL7_out/REFERRAL/archive<br>Incoming Message Archive Directory<br>/HLINK/HL7_in/REFERRAL/archive |
|                                                                                                    | Close Cancel                                                                                                    |

- 4- Click on Close button to close Message Directories screen.
- 5- Click on **File>Save All** to save changes made to HealthLink file paths.

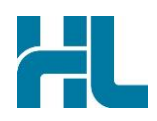

## 3. Checking Messages in Profile for MAC

Profile for MAC does an auto import of messages. For Profile for MAC to successfully import and display the message Profile Scheduler needs to be configured.

#### 3.1 Setting up Profile Schedule Preference

- 1- Click on Profiler Server>Preference>Schedule to bring Schedule Preferences screen.
- 2- In Schedule Preferences screen three operation should be checked as shown. All three should have an entry greater than "**0**" in period column. *If any of these has a '0' value this will cause profile server to crash.*

| Schedule Preferences                 |        |         |                      |            |       |  |
|--------------------------------------|--------|---------|----------------------|------------|-------|--|
| Operation                            | Period | Units   | Previous Date & Time | Due Date   | Time  |  |
| Check for HealthLink incoming files  | 30     | Seconds | 16/07/2014 12:56     | 16/07/2014 | 12:56 |  |
| Check for HealthLink outgoing files  | 30     | Seconds | 16/07/2014 12:56     | 16/07/2014 | 12:56 |  |
| Check for EDI Inbox files to process | 30     | Seconds | 16/07/2014 12:56     | 16/07/2014 | 12:56 |  |

3- Click on **OK** button to save changes and close Schedule Preferences screen.

#### 3.2 Checking messages in Profile for MAC

Once the messages are import by Profile for MAC it can be viewed from Profile for MAC inbox.

1- Click on Special>EDI Inbox to load EDI inbox.

| Special             | Practice | Maintain |  |  |  |
|---------------------|----------|----------|--|--|--|
| Appointments        |          |          |  |  |  |
| Arrivals            |          |          |  |  |  |
| Search Appointments |          |          |  |  |  |
| Formulary           |          |          |  |  |  |
| EDI Inb             | ox       | ж3       |  |  |  |

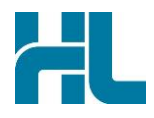

## 4. Profile for MAC Support Contact Details

Profile Support Contact: 0508 300 900

Email: <a href="mailto:support@intrahealth.com">support@intrahealth.com</a>

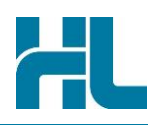

## 5. Appendix

#### 5.1 Setting up Profile for HealthLink Forms and ESA

Latest release of Profile v3.2 brings significant enhancements to Approvals and integration with ACC and HealthLink for ACC45 used via HealthLink forms functionality.

This is a "one off" setup process for the Administrator (and some parts may already be setup)

1- Click on **Profile>Preference>General** to bring General Preference screen.

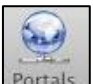

- 2- From General Preference screen click on **Portals** icon Portals to get to Web Portal and Connectivity Settings.
- 3- In Web Portal and Connectivity Settings updated
  - a- In HMS Client Location box enter HealthLink computer IP address.
  - b- In Quantum ID box enter HealthLink EDI name.
  - c- In Password box enter HealthLink connection password.
  - d- Click on Ok button.

| 000         | 0                         | Ge              | General Preferences |              |          |         |  |
|-------------|---------------------------|-----------------|---------------------|--------------|----------|---------|--|
| 6<br>System | Appointments Clinical Ale | rts Other Timer | Templates           | SMS Text E   | mail Out | Portals |  |
|             |                           | Web Portal      | and Conn            | ectivity Set | tings    |         |  |
|             | HMS Client Location:      | 10.8.8.82       |                     |              |          |         |  |
|             | Quantum ID:               | mlwmacts        |                     | Password     | l: •     |         |  |

- 4- Click on **Profile>Preference>Network** to bring Network Preference screen.
- 5- In Network Preference screen check if WebService Port is set to **8030** (default port by Profile for MAC). This can be changed if required.

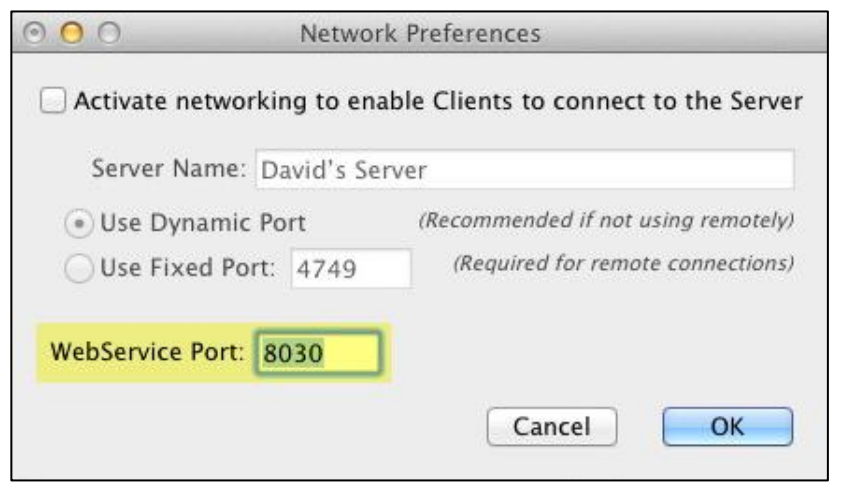

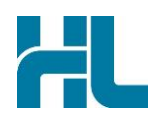

#### 5.2 ESA ID setup

- 1- Go to Practice>People and Places
- 2- From list of CODES double click on **PRAC** code.
- 3- In Practice screen click on **Reference** Tab and updated **eSA ID** (Special Authorities ID) with eSA ID provided to practice by Ministry of Health.

#### **N.B:** Do not mix up eSA ID and eSAM ID. eSAM ID is used for Geocoding.

|                  |           |     | Alias     | Reference        |
|------------------|-----------|-----|-----------|------------------|
| Practice ID:     | GCD456-2  | 10  | GMS       |                  |
|                  |           | 10  | ACC       |                  |
| Constation Paced | Funding   | 0   | IMM       |                  |
| Capitation Based | Funding   |     | MAT       |                  |
| Practice ID:     | F2M066    | 10  | SMS       |                  |
| Pavee Num:       | 988686544 |     | ACS       |                  |
|                  |           | - 0 | HEP       |                  |
| HL Mailbox:      |           |     | DBT       |                  |
|                  |           |     | CAP       | BLAH             |
|                  | 1         |     | CGMS      | -                |
| eSA ID:          | 8975255   |     | Alias     |                  |
| eSAM ID:         | 654312    |     |           |                  |
|                  |           | R   | eference: |                  |
| Drinto:          |           |     |           |                  |
|                  |           |     |           | Add Alter Remove |
| DrInfo:          |           |     |           | Add Alter Remove |

#### 5.3 Restarting HealthLink Quantum Service

1- Go to Finder then click on Application>Healthlink>HealthLink Client>HealthLink Quantum Administrator.EXE icon.

| 00                 | HealthLink Quantum Administrator |                      |  |  |
|--------------------|----------------------------------|----------------------|--|--|
|                    | Mac Service                      | Standard Application |  |  |
| _ Install/Uninstal | Service                          | Start/Stop Service   |  |  |
| 🦕 Install          |                                  | Start                |  |  |
| Uninstall          |                                  | Stop                 |  |  |
| Service installed  |                                  | Service started      |  |  |

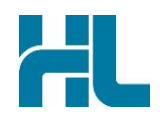

- 2- In HealthLink Quantum Administrator check if the service is installed and started.
- 3- If not install and started, installed and start the service. When you start the service MAC OS will prompt for administrator username and password.

| osascript wants to make changes. Type your password to allow this. |        |  |  |  |  |
|--------------------------------------------------------------------|--------|--|--|--|--|
| Name:<br>Password:                                                 | test   |  |  |  |  |
|                                                                    | Cancel |  |  |  |  |

4- Enter MAC administrator username and password to continue.

#### 5.4 Launching HealthLink Home page

1- Click on **Clinical>eForms Portal...** 

| Clinical | Financial  | Special |  |  |
|----------|------------|---------|--|--|
| Summa    | Summary    |         |  |  |
| Scripts  |            | жК      |  |  |
| Prior Se | cripts     | ŵжК     |  |  |
| Recalls  |            | ЖR      |  |  |
| Prior A  | pprovals   | жG      |  |  |
| Probler  | ms         | æυ      |  |  |
| Investi  | gations    | Ж;      |  |  |
| Measu    | rements    | жM      |  |  |
| Letters  |            | ж-      |  |  |
| Corres   | pondence   | Ж9      |  |  |
| Enter N  | lotes      | жL      |  |  |
| Review   | Notes      | ₩]      |  |  |
| Results  | i          | ☆ 쁐;    |  |  |
| Best Pr  | actice     | ^ж2     |  |  |
| WellSo   | uth Portal | ^       |  |  |
| eForms   | s Portal   | ^羰4     |  |  |

2- Search and select Patient from Select Patient for eForm Portal screen.

3-

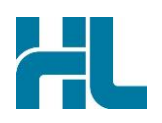

| ALL 1 1 1                                                                                                    |                                                |                      |                                 |                                                                                           |                                                                                                    |
|----------------------------------------------------------------------------------------------------|------------------------------------------------|----------------------|---------------------------------|-------------------------------------------------------------------------------------------|----------------------------------------------------------------------------------------------------|
| Alpha Index: MOUSE                                                                                                    | ,MICKEY                                        |                      |                                 |                                                                                           |                                                                                                    |
| File Number: 13876                                                                                                    |                                                |                      |                                 |                                                                                           | Starts With                                                                                                 |
| Folder: \$                                                                                                    |                                                |                      |                                 |                                                                                           | Sounds Lik                                                                                                  |
| Nama                                                                                                    |                                                | Brow                 | Status                          | NU                                                                                        | Only Active                                                                                                 |
| MOUSE, MICKEY (Mr)                                                                                                    |                                                | A                    | Enrolled                        | AAA0985                                                                                   | 22/02/1999                                                                                                  |
|                                                                                                    |                                                | R.                   | da                              |                                                                                           |                                                                                                    |
| Mr MICKEY MOUSE                                                                                                    |                                                |                      |                                 |                                                                                           | Cancel                                                                                                    |
| 100A Dominion Road E                                                                                                    | xtension, Mt Ed                                | en                   |                                 |                                                                                           | Descent                                                                                                    |
| Auckland 1044<br>DOB: 22/02/1999, 16v                                                                                                    | 2m                                             |                      |                                 |                                                                                           | Recent                                                                                                    |
| NHI: AAA0985                                                                                                    |                                                |                      | Folder:                         |                                                                                           | Search                                                                                                    |
| H: 09 5353222 W: 09 2                                                                                                    | 342322                                         |                      |                                 |                                                                                           |                                                                                                    |
| Di Andrew Hair                                                                                                    |                                                |                      |                                 |                                                                                           | ОК                                                                                                    |
| Patient selected from                                                                                                    | list                                           |                      |                                 |                                                                                           |                                                                                                    |
|                                                                                                    |                                                |                      |                                 |                                                                                           |                                                                                                    |
| Forme for patient corean                                                                                                    | aliak op <b>Add</b>                            |                      | this will loo                   | d Hoolthink I                                                                             |                                                                                                    |
| Forms for patient screen                                                                                                    | click on Add                                   | dd icon<br>Portal fo | , this will loa<br>or MOUSE, Mr | d HealthLink I                                                                            | home page.                                                                                                  |
| Forms for patient screen                                                                                                    | click on Add<br>eForms<br>Certainty            | icon<br>Portal fo    | , this will loa<br>or MOUSE, Mr | d HealthLink I<br>MICKEY (13870<br>0800<br>1800                                           | home page.<br>5)<br>288 887 (NZ)<br>125 036 (AUS)                                                           |
| Image: Second stress of the second stress of the second stress | click on Add<br>eForms<br>Certainty<br>in Care | icon<br>Portal fo    | , this will loa<br>or MOUSE, Mr | d HealthLink I<br>MICKEY (13876<br>0800<br>1800<br>helpd                                  | home page.<br>5)<br>288 887 (NZ)<br>125 036 (AUS)<br>lesk@healthlink.n                                      |
| Forms for patient screen                                                                                                    | click on Add<br>eForms<br>Certainty<br>in Care | Portal fo            | , this will loa<br>or MOUSE, Mr | d HealthLink I<br>MICKEY (13876<br>0800<br>1800<br>helpd                                  | home page.<br>5)<br>288 887 (NZ)<br>125 036 (AUS)<br>lesk@healthlink.nd                                     |
| eForms for patient screen                                                                                                    | click on Add<br>eForms<br>Certainty<br>in Care | Portal fo            | , this will loa                 | d HealthLink I<br>MICKEY (13876<br>0800<br>1800<br>helpd                                  | home page.<br>5)<br>288 887 (NZ)<br>125 036 (AUS)<br>lesk@healthlink.n                                      |
| eForms for patient screen                                                                                                    | click on Add<br>eForms<br>Certainty<br>in Care | Portal fo            | , this will loa                 | d HealthLink I<br>MICKEY (13870<br>0800<br>1800<br>helpd                                  | home page.<br>5)<br>288 887 (NZ)<br>125 036 (AUS)<br>lesk@healthlink.n                                      |
| Forms for patient screen                                                                                                    | click on Add<br>eForms<br>Certainty<br>in Care | Portal fo            | , this will loa                 | d HealthLink I<br>MICKEY (13876<br>0800<br>1800<br>1800<br>helpd<br>Healthpoi<br>NZ Guide | home page.<br>5)<br>288 887 (NZ)<br>125 036 (AUS)<br>lesk@healthlink.n<br>lesk@healthlink.n                 |
| Forms for patient screen                                                                                                    | click on Add<br>eForms<br>Certainty<br>in Care | Portal fo            | , this will loa                 | d HealthLink I<br>MICKEY (13876<br>0800<br>1800<br>helpd<br>Healthpoi<br>NZ Guide         | home page.<br>5)<br>288 887 (NZ)<br>125 036 (AUS)<br>lesk@healthlink.n                                      |
| Performs for patient screen                                                                                                    | click on Add<br>eForms<br>Certainty<br>in Care | Portal fo            | , this will loa                 | d HealthLink I<br>MICKEY (13876<br>0800<br>1800<br>1800<br>helpd<br>Healthpoi<br>NZ Guide | home page.<br>5)<br>288 887 (NZ)<br>125 036 (AUS)<br>lesk@healthlink.n<br>lines Group<br>ndor Validation To |

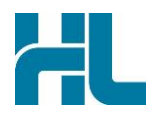

#### Loading ACC45 Forms

## DO NOT submit test ACC45 Form as these will be treated a live patient request.

1- From HealthLink home page select **New Injury Claim (ACC45)** to load ACC45 forms.

| 00                                            | eForms Portal for MOUSE, Mr MICKEY (13876)                                                                                                    |                               |  |  |  |
|-----------------------------------------------|----------------------------------------------------------------------------------------------------|-------------------------------|--|--|--|
|                                               | New Injury Claim Form                                                                                                    | ALL                           |  |  |  |
| Patient & Accident<br>MICKEY MOUSE<br>LP17049 | CLAIM FORM NUMBER     Image: Claim Form Number       ACC45 Number     Image: Claim Form Number       LP17049     Image: Claim Form Number                                                                                                    |                               |  |  |  |
| ,,                                            | PATIENT DETAILS                                                                                                    |                               |  |  |  |
|                                               | Postal address 1A Parnell Road Corner Parnell Auckland 1040 New Zealand Employment status ACCIDENT DETAILS Accident date Include Include Inclu | Phone<br>09 5353222<br>Mobile |  |  |  |
| Patient declaration                           | Did the accident occur at work?                                                                                                    | ◯ Yes ◯ No                    |  |  |  |
| ✓Patient copy of form<br>Referral(s)          | Did the accident involve a moving motor vehicle on a public road? O Yes O No                                                                                                    |                               |  |  |  |
| Fitness for work                              | What were you doing at the time of the accident?                                                                                                    |                               |  |  |  |
| Print                                         | Continue Park                                                                                                    |                               |  |  |  |

2- Once ACC45 page is loaded, testing is completed. Close ACC45 form and **DO NOT** submit test ACC45 form.

New Zealand Phone toll free: 0800 288 887 8.00am – 5.00 pm Monday-Friday

Australia Phone toll free: 1800 125 036 7.00am – 7.00 pm Monday-Friday (AEST)

Email helpdesk@healthlink.net

If there is a communication problem.

Make it our problem.

www.healthlink.net